# **VPD-14x Series**

Thanks for buying VPD-14x series device.

| <b>1. What's in</b><br>VPD-142/VPD-143 | your pac          | <b>kage?</b><br>VPD-142N/ VPD-143N |
|----------------------------------------|-------------------|------------------------------------|
| VPD-143                                |                   | UPD-143N                           |
| Release note                           | 2.4mm screw drive | er Panel mounting kit              |
|                                        |                   |                                    |

## 2. Pin Assignments

On the bottom of the VPD-142/VPD-142N/VPD-143/VPD-143N:

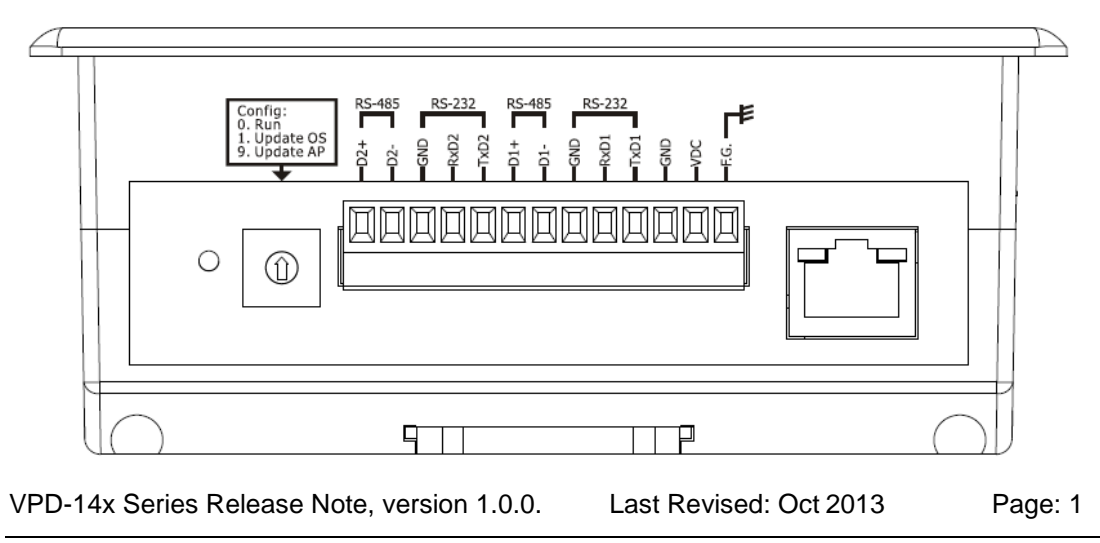

#### The pin assignments:

| No | Mode   | Description                                   |
|----|--------|-----------------------------------------------|
| 0  | F.G.   | Frame Ground. F.G. is connected to the inside |
|    |        | EMI or ESD suppression circuits. Make sure    |
|    |        | that F.G. is connected to the Earth           |
| 1  | VDC    | DC input Voltage (range: +12V ~ +48V)         |
| 2  | GND    | Connected to the power supply's ground pin    |
| 3  | TxD1   | The pin of transmitted data of the RS-232     |
| 4  | RxD1   | The pin of received data of the RS-232        |
| 5  | GND    | The common ground of the RS-232               |
| 6  | Data1+ | The positive data line of the RS-485 network  |
| 7  | Data1- | The negative data line of the RS-485 network  |
| 8  | TxD2   | The pin of transmitted data of the RS-232     |
| 9  | RxD2   | The pin of received data of the RS-232        |
| 10 | GND    | The common ground of the RS-232               |
| 11 | Data2+ | The positive data line of the RS-485 network  |
| 12 | Data2- | The negative data line of the RS-485 network  |

#### The definition of the rotary switch:

| No | Mode      | Description                               |
|----|-----------|-------------------------------------------|
| 0  | Run       | This mode is used to run the application. |
|    |           | (Only one application on a TouchPAD.)     |
| 1  | Update OS | Update operating system of TouchPAD.      |
| 9  | Update AP | Download applications to TouchPAD.        |

#### 3. Appearance

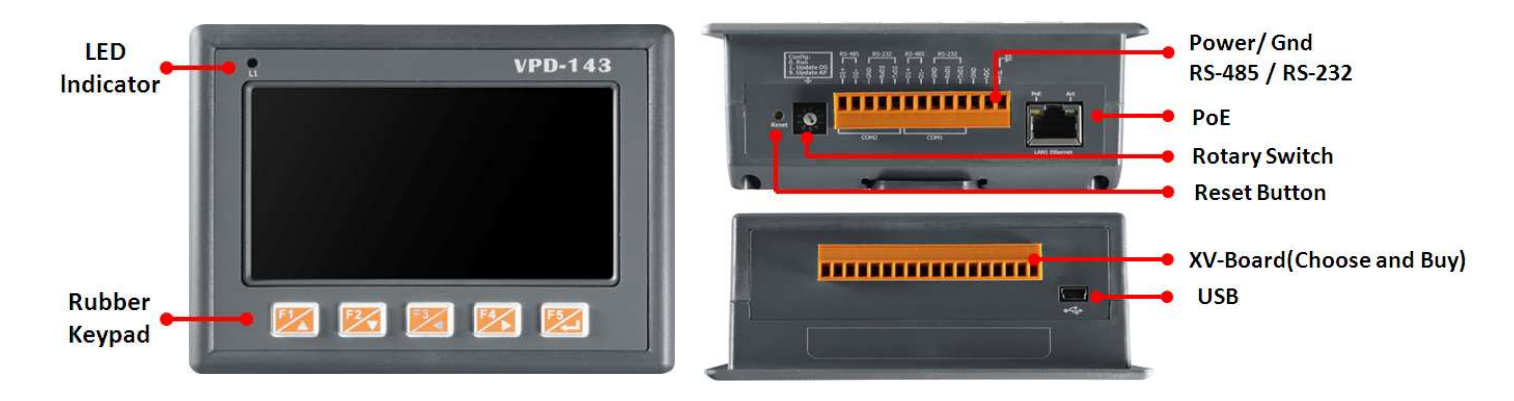

## 4. First Use of VPD-130/VPD-130N

- 1. Connect wires as the figure and set the rotary switch to zero.
- Turn on the power supply to the VPD-14x. The default program will run on it. (Demo room)

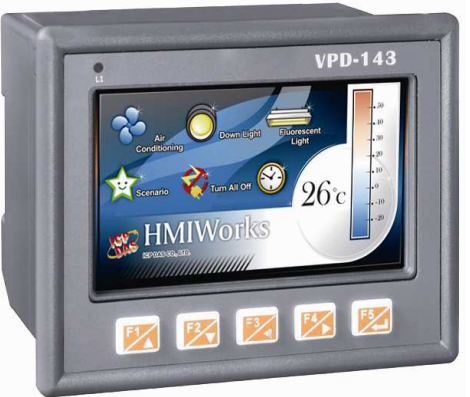

3. Try to touch on the icons on the bottom-right corner of the screen of the VPD-14x series and you can find that VPD-14x switches to the setting pages.

### **5.Hardware Installation**

To create your first project of the VPD-14x series, install the free development tool, HMIWorks and then refer to

<<TouchPAD\_getting\_started.pdf>>, which can be found on the FTP:

<u>ftp://ftp.icpdas.com/pub/cd/touchpad/document/english/getting\_st</u> <u>arted</u>

#### 6.Hardware Installation

The DIN-rail mounting of VPD-14x series

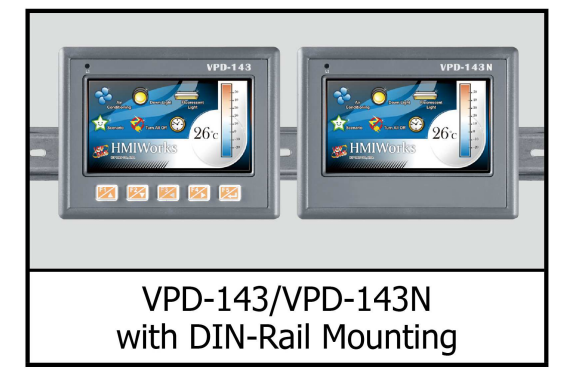

The panel mounting of VPD-14x series

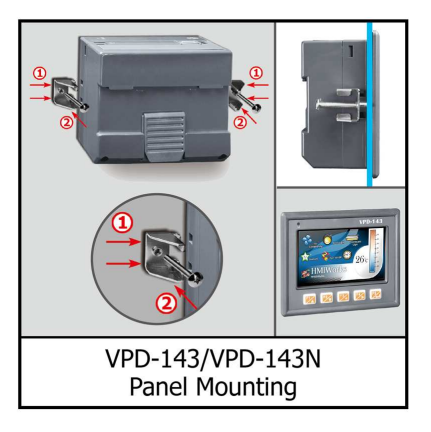

## 7.Additional Links

- ✓ TouchPAD product page: <u>http://www.icpdas.com/root/product/solutions/hmi\_touch\_monitor/touch</u> <u>pad/touchpad\_selection.html</u>
- ☑ Documents, such as the user manuals, the API references, etc.: <u>ftp://ftp.icpdas.com/pub/cd/touchpad/document/english/</u>
- ✓ Free development software, HMIWorks v2.06.00 or above: <u>ftp://ftp.icpdas.com/pub/cd/touchpad/setup/</u>
- ☑ If you have any problem, feel free to contact us.
  ☑ E-mail: <u>service@icpdas.com</u>

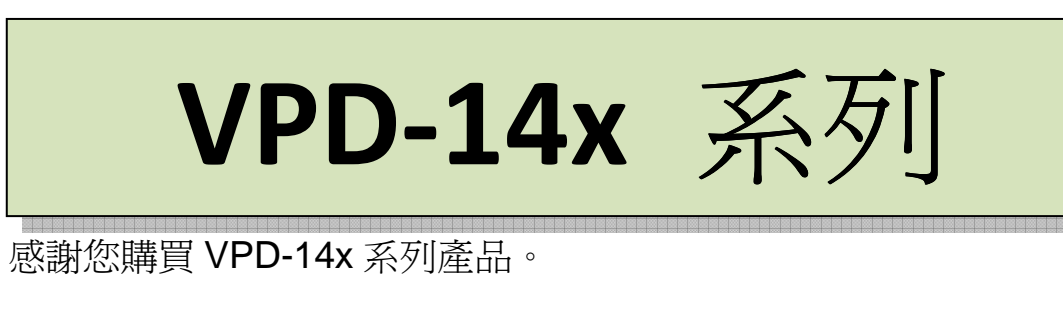

#### 1. 檢查包裝内含物品

VPD-142/143orVPD-142N/VPD-143NImage: Image: Ima

#### 2. 接腳定義

在 VPD-142/VPD-142N/VPD-143/VPD-143N 的下方,如下圖樣:

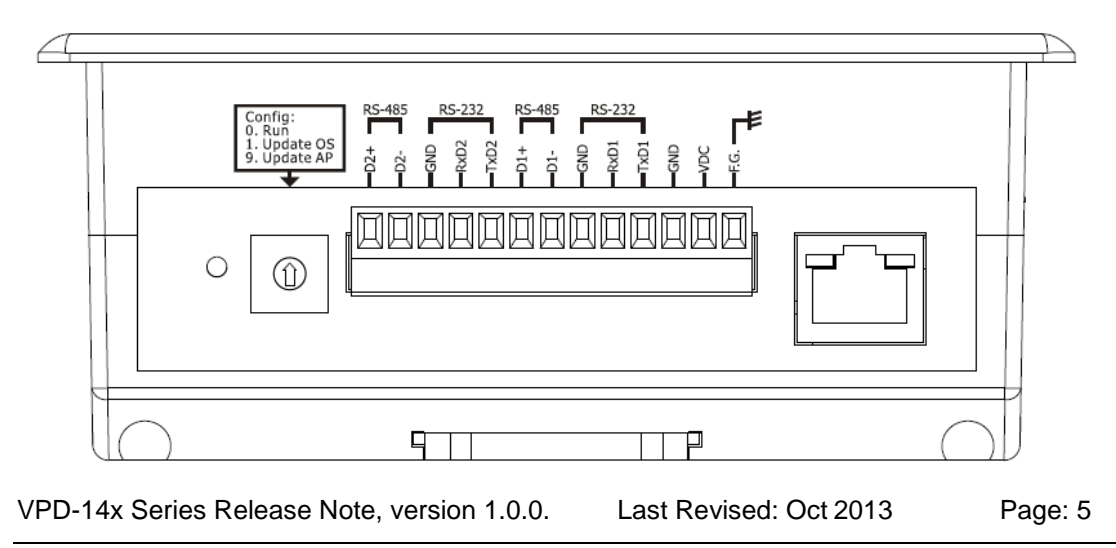

接腳定義:

| No | Mode   | Description                     |
|----|--------|---------------------------------|
| 0  | F.G.   | 機架接地, F.G. (連接到內部的 EMI 或 ESD 保護 |
|    |        | 電路),請接到大地。                      |
| 1  | VDC    | 直流電壓輸入 (範圍:+12V ~ +48V)         |
| 2  | GND    | 連到電源的接地端                        |
| 3  | TxD1   | RS-232 的傳送資料腳位                  |
| 4  | RxD1   | RS-232 的接收資料腳位                  |
| 5  | GND    | RS-232 共同的接地點                   |
| 6  | Data1+ | RS-485 網路的正訊號線                  |
| 7  | Data1- | RS-485 網路的負訊號線                  |
| 8  | TxD2   | RS-232 的傳送資料腳位                  |
| 9  | RxD2   | RS-232 的接收資料腳位                  |
| 10 | GND    | RS-232 共同的接地點                   |
| 11 | Data2+ | RS-485 網路的正訊號線                  |
| 12 | Data2- | RS-485 網路的負訊號線                  |

#### 旋轉開關(rotary switch)的定義:

| 項次 | 模式        | 說明                        |
|----|-----------|---------------------------|
| 0  | Run       | 執行程式。                     |
| 1  | Update OS | 更新作業系統(Operating System)。 |
| 9  | Update AP | 更新應用程式(Applications)。     |

#### 3. 外觀

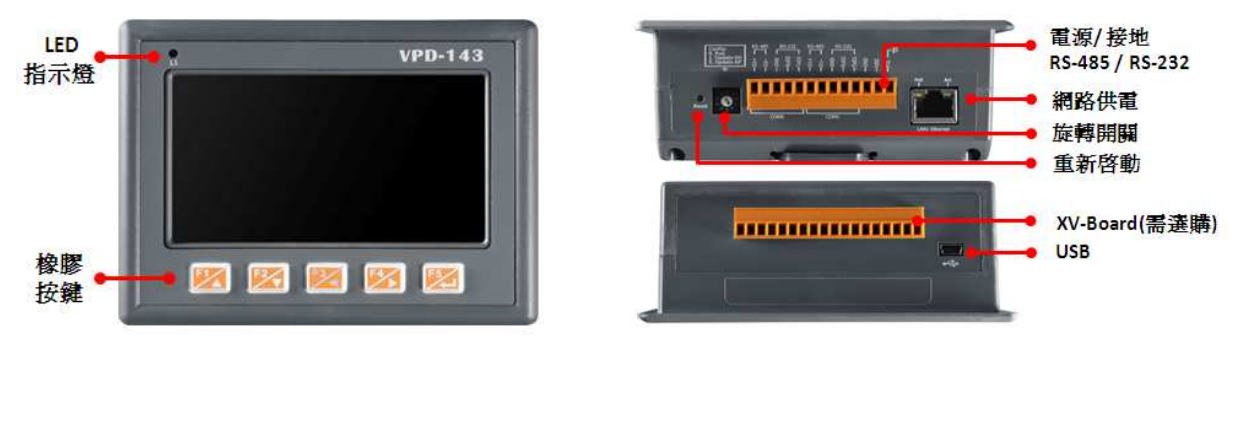

#### 4. 第一次使用 VPD-14x 系列

 將電源和接地線連接完成並將 旋轉開關(rotary switch)轉至 零。

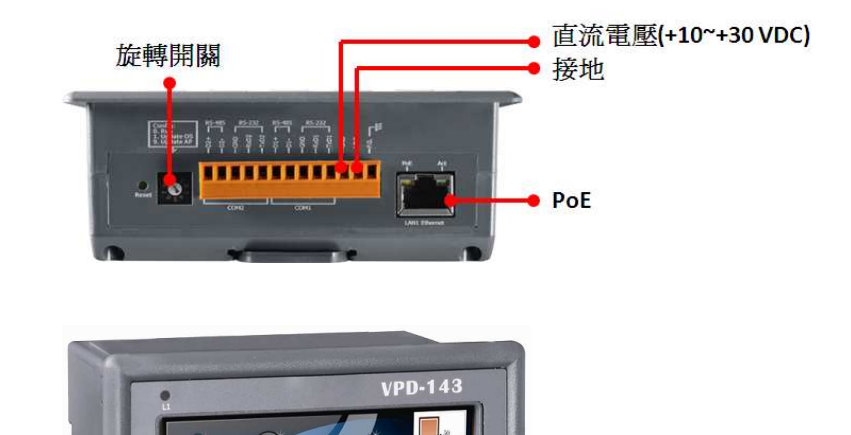

96

2. 打開供電給 VPD-14x 系列的 電源,出貨預附的程式如圖所 示。(Demo room)

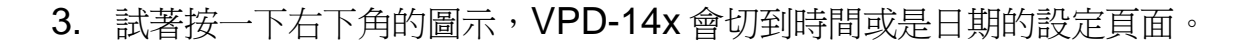

#### 5.建立第一個軟體專案

在建立 VPD-14x 系列的第一個專案之前,請先安裝免費的開發軟體 HMIWorks。然後參考<<TouchPAD\_getting\_started.pdf>>這份文 件,一步一步地完成。該份文件可以在下列 FTP 上找到: ftp://ftp.icpdas.com/pub/cd/touchpad/document/chinese/getting\_s tarted

#### 6.硬體安裝

VPD-14x 系列的導軌安裝

#### (DIN-rail mounting)

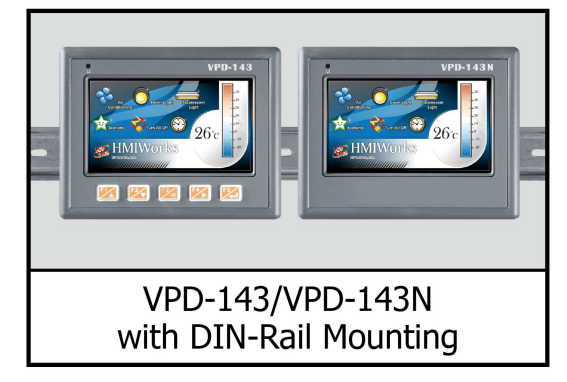

VPD-14x 系列的面板安裝

(Panel mounting)

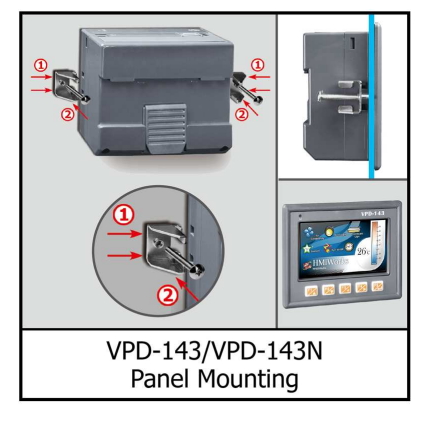

7.下面的連結有更多的資訊

- ☑ TouchPAD 系列產品的網址: <u>http://www.icpdas.com/root/product/solutions/hmi\_touch\_monitor/touch</u> <u>pad/touchpad\_selection.html</u>
- ☑ 文件,如使用手冊、API函數手冊等。 <u>ftp://ftp.icpdas.com/pub/cd/touchpad/document/chinese/</u>
- ☑ 免費的開發軟體,HMIWorks (版本 2.05.03 或以上版本): <u>ftp://ftp.icpdas.com/pub/cd/touchpad/setup/</u>
- ☑ 如果您有什麼問題,歡迎來信連繫。☑ 電子郵件:<u>service@icpdas.com</u>